## SLET HUNDE FRA PROFIL

## 1) - Opdater hunde profilen

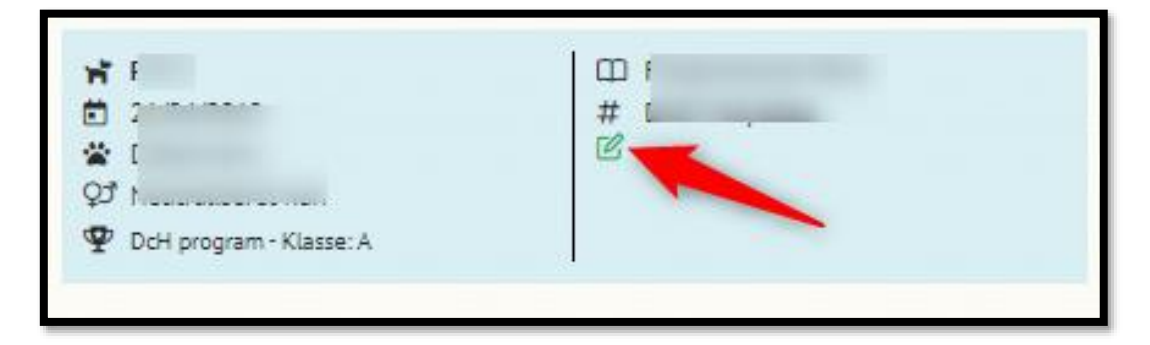

- 2) Opdatere Konkurrenceprogrammet til: "IKKE AKTUELT"
- 3) Husk at trykke "GEM HUND" efter opdatering

| 🛉 Opret hund(e)                                                                                                    |                                                   |
|----------------------------------------------------------------------------------------------------|---------------------------------------------------|
| Hundens kaldenavn                                                                                                    | Hundens fødselsdato                               |
| Hundens race                                                                                                    | Hundens køn                                       |
| Stambogsnavn                                                                                                    | Stambogsnummer                                    |
| Hvis din hund går til konkurrencer skal disse felter udfyldes. Ellers vælg "Ikke aktuelt"<br>Konkurrenceprogram<br>Ikke aktuelt × | opdaterer til - "IKKE AKTUELT"<br>Tryk "GEM HUND" |

- 4) Tryk på den røde papirkurv
- 5) Scrolle ned i bunden på din profil Tryk " Opdater Profil"

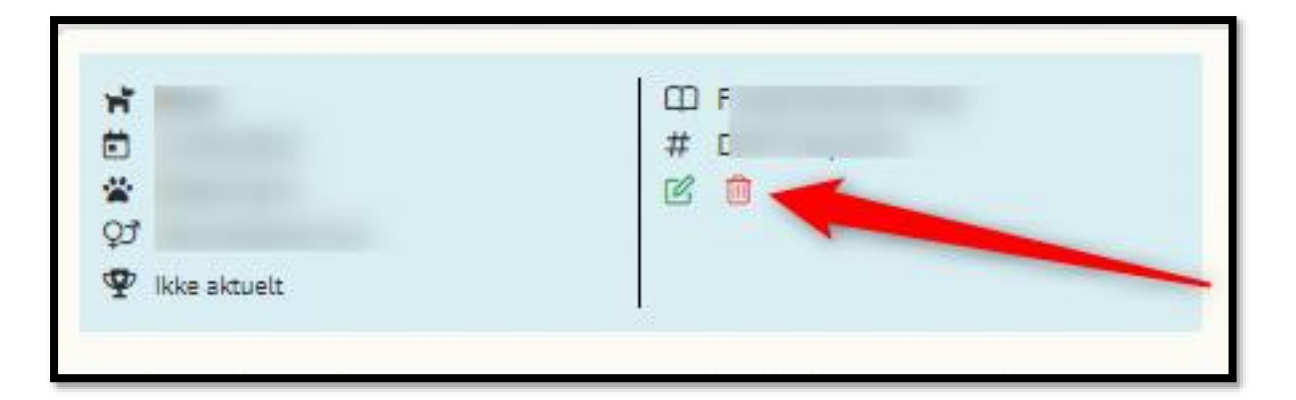